### PAGBANK Guia para abertura de contas.

Prêmio Mais IDEB

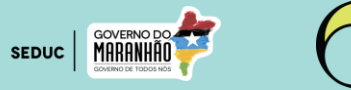

PagSeguro

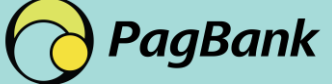

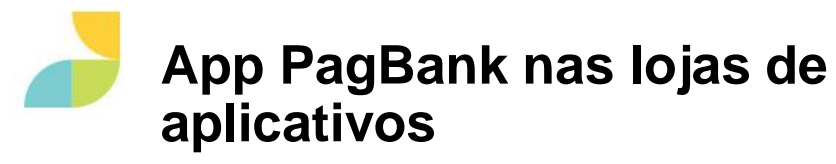

#### **IOS II App Store**

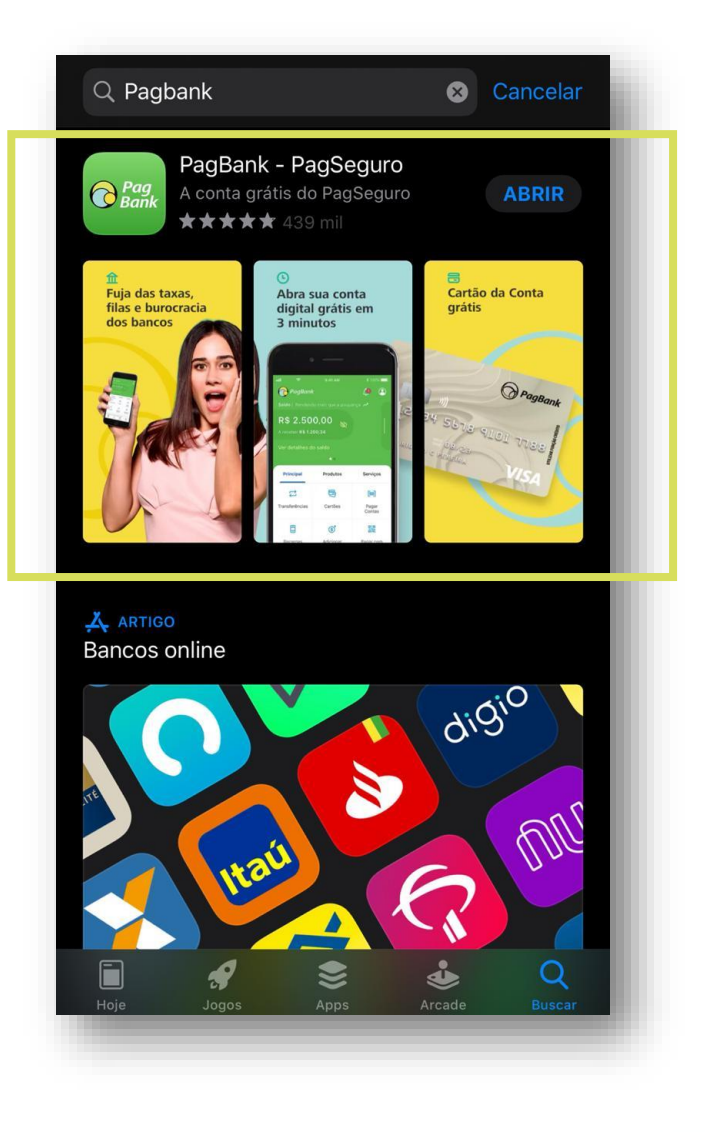

#### Android II Google Play

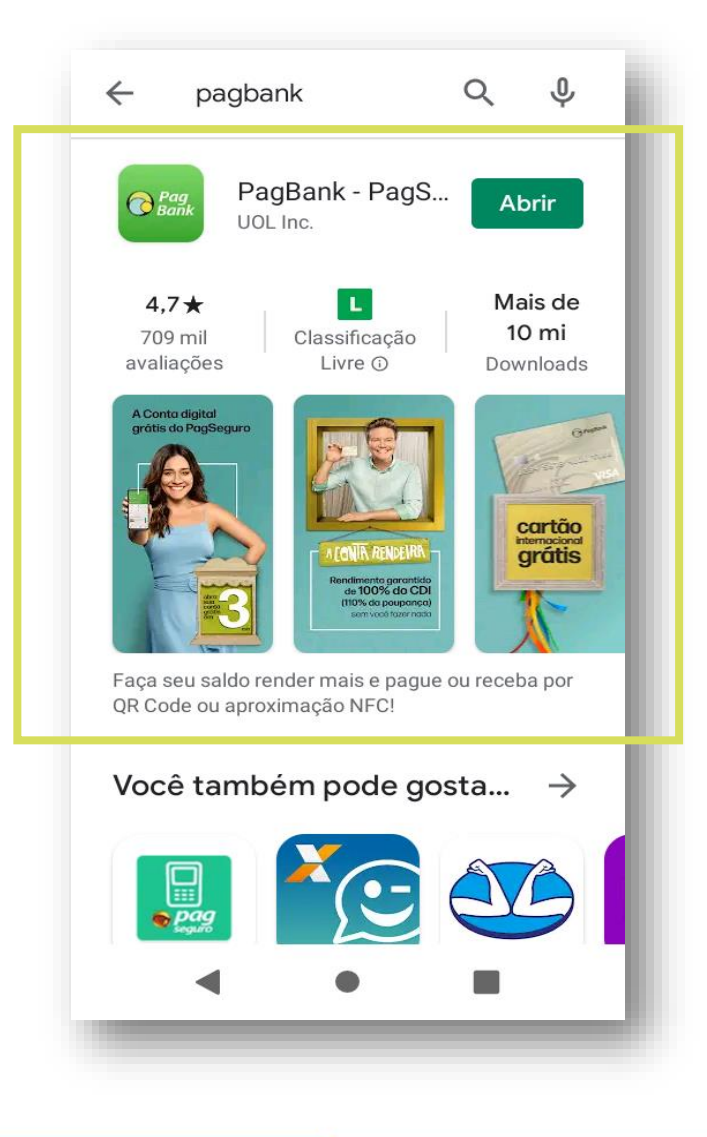

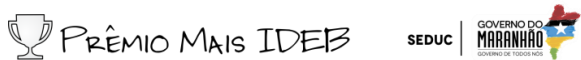

### PASSO A PASSO ABERTURA DA CONTA DIGITAL

PRÊMIO MAIS IDEB

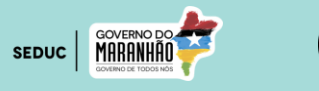

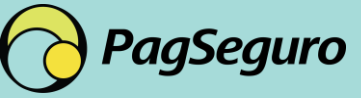

PagBank

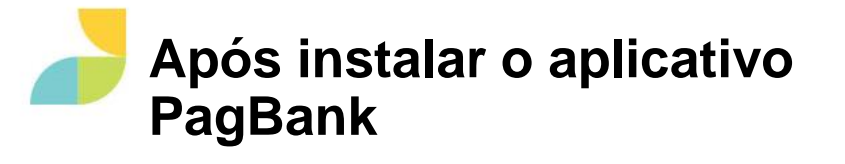

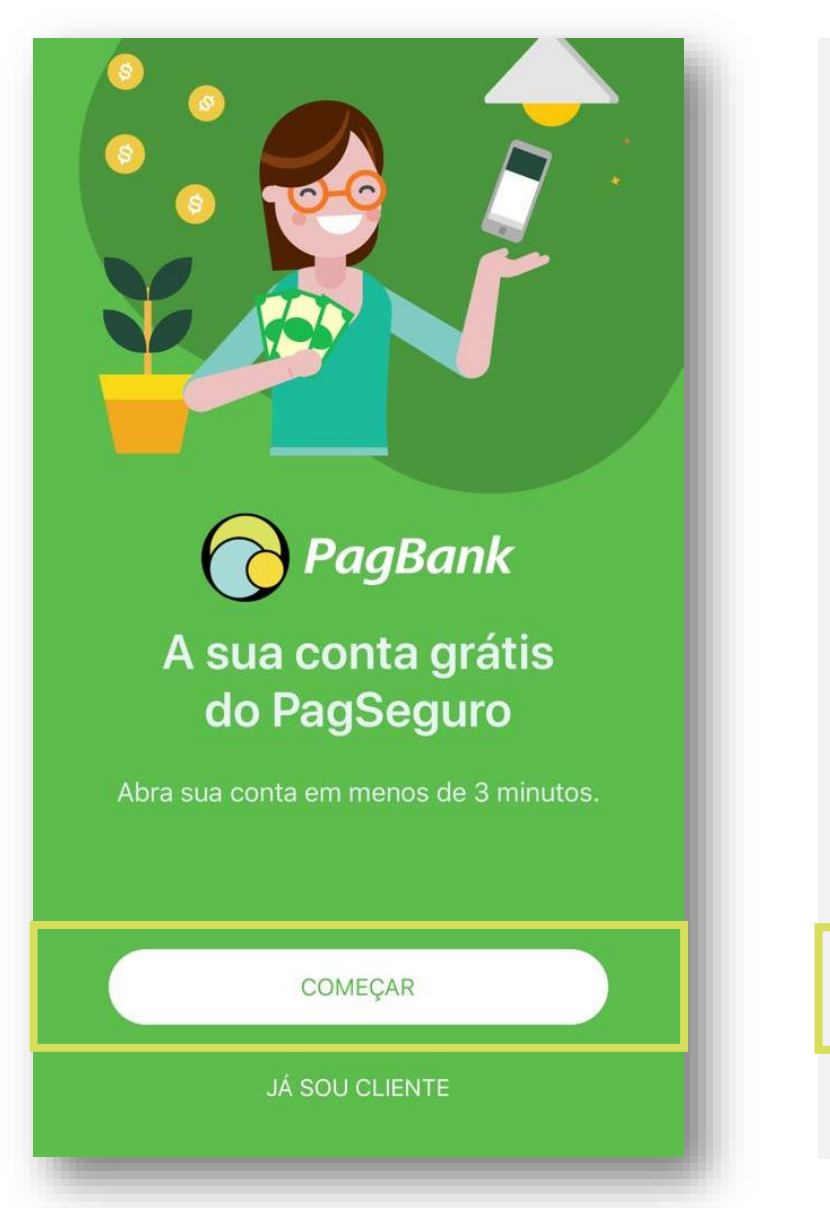

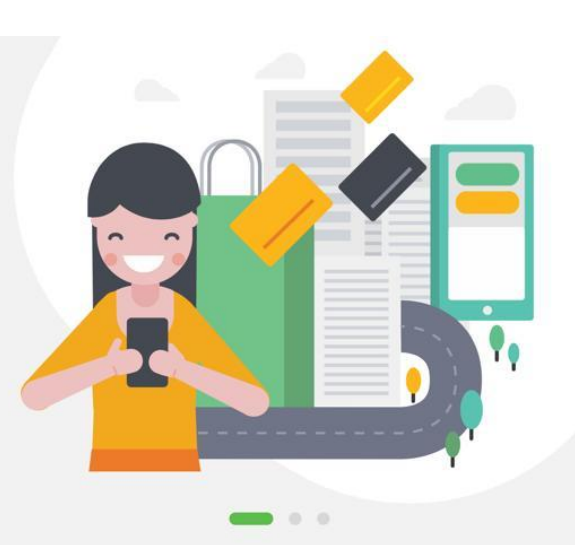

Serviços financeiros Pague contas, recarregue o celular, faça e receba transferências, além da portabilidade do seu salário, tudo de graça.

CRIE SUA CONTA

JÁ SOU CLIENTE

Inicie o processo para criar a conta grátis

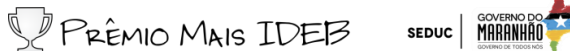

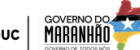

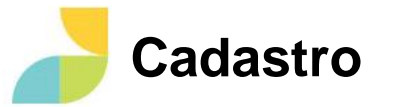

### Insira o número do celular com DDD

| × Criar Conta                                                   |
|-----------------------------------------------------------------|
| Digite seu número para receber o código de<br>segurança via SMS |
| Número do celular<br>(11) 98997- <b>* * * *</b>                 |
|                                                                 |
|                                                                 |
|                                                                 |
|                                                                 |
| Continuar                                                       |
| Continual                                                       |

#### Digite o código de segurança que recebeu por SMS e avance

| < Criar Conta                                                                    | < Criar Conta                                                     |
|----------------------------------------------------------------------------------|-------------------------------------------------------------------|
| Insira o código de segurança enviado para o<br>número (11) 98997- <b>* * * *</b> | Insira o código de segurança enviado para o<br>número (11) 98997- |
|                                                                                  | 497809                                                            |
| Você pode reenviar seu código em: 00:58                                          | Você pode reenviar seu código em: 00:53                           |

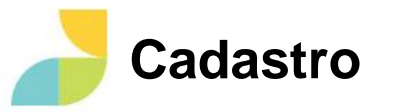

#### Digite seu e-mail

| Criar Conta                                         |
|-----------------------------------------------------|
| Agora que validamos seu celular, informe seu e-mail |
| E-mail<br>teste@teste.com                           |
|                                                     |
|                                                     |
| Quero receber novidades do PagSeguro                |
| Continuar                                           |

# Criar Conta Informe seu CPF ou CNPJ CPF/CNPJ 123.456.789-10

CPF

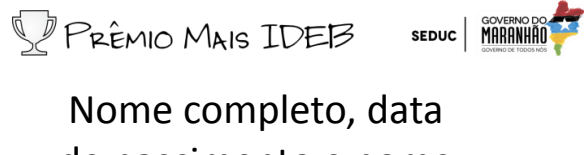

#### de nascimento e nome da mãe

| Precisamos de mais alguns dados<br>Nome completo<br>Teste<br>Data de nascimento<br>18/12/1988<br>Nome da mãe<br>Teste |
|----------------------------------------------------------------------------------------------------|
| Nome completo<br>Teste<br>Data de nascimento<br>18/12/1988<br>Nome da mãe<br>Teste                                    |
| Data de nascimento<br>18/12/1988<br>Nome da mãe<br>Teste                                                              |
| Nome da mãe<br>Teste                                                                                                  |
|                                                                                                    |
|                                                                                                    |
|                                                                                                    |
|                                                                                                    |
|                                                                                                    |
| Continuar                                                                                                    |

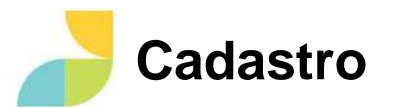

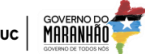

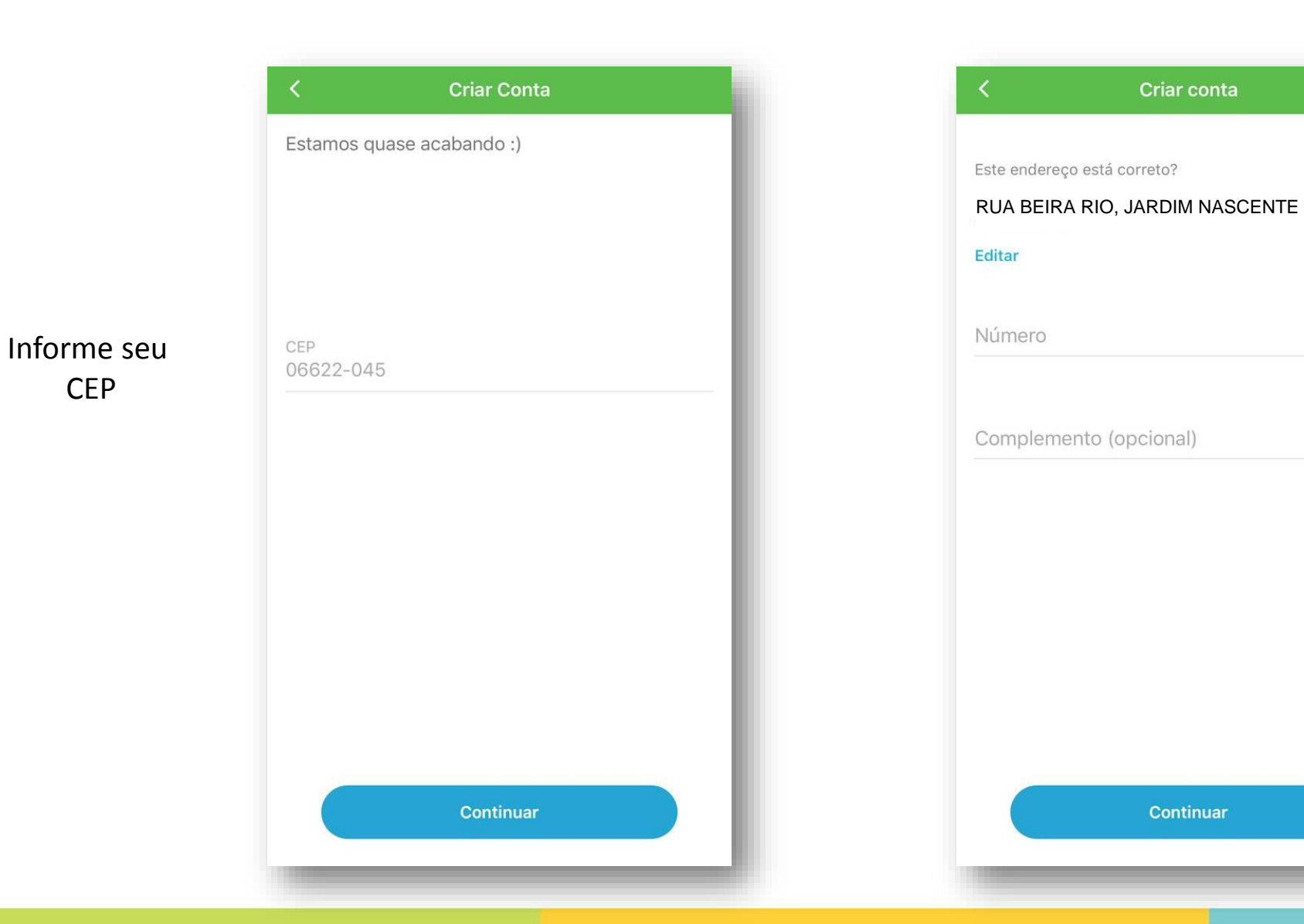

Confirme seu endereço, edite se for preciso

Complete com o número do endereço e complemento

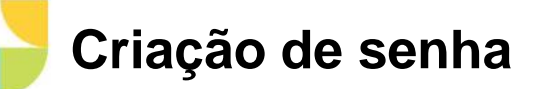

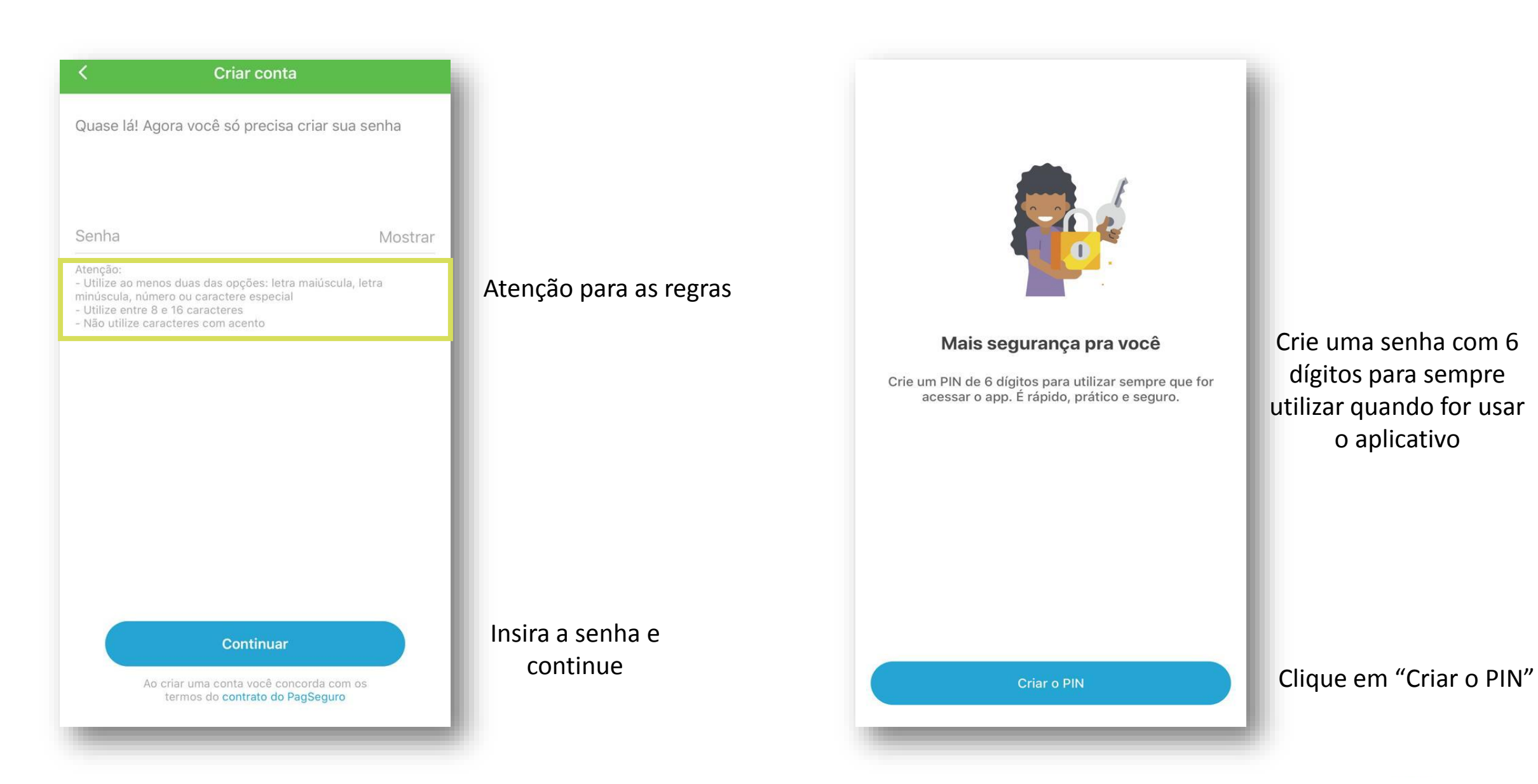

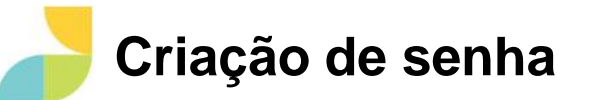

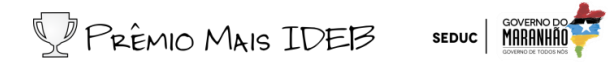

| Digite                   | a senha qu<br>seu PIN | e será                   | Confirme digitando<br>novamente |                 |              |  | Concluído! Avance o<br>processo                                                                                                    |                    |  |
|--------------------------|-----------------------|--------------------------|---------------------------------|-----------------|--------------|--|----------------------------------------------------------------------------------------------------|--------------------|--|
|                          | Proteção do App       |                          | <                               | Proteção do App |              |  | Proteção do App                                                                                                    |                    |  |
| Não use seo<br>Não use r | Cadastre o PIN        | ex.: 123456<br>:: 333333 | Dig<br>O PIN digit              | ite novamente o | PIN          |  | <b>PIN cadastrado com sucesso</b><br>Memorize o seu PIN, ele será solicitado sem<br>você entrar no app do PagBank para acess<br>conta. | pre que<br>sar sua |  |
|                          |                       |                          |                                 |                 |              |  |                                                                                                    |                    |  |
| 1                        | 2<br>ABC              | 3<br>Def                 | 1                               | 2<br>АВС        | 3<br>DEF     |  |                                                                                                    |                    |  |
| 4<br><sub>бні</sub>      | 5                     | 6<br><sup>MNO</sup>      | 4<br>сні                        | 5<br>јкі        | 6            |  |                                                                                                    |                    |  |
| 7<br>pqrs                | 8<br>TUV              | 9<br>wxyz                | 7<br>PORS                       | 8<br>TUV        | 9<br>wxyz    |  |                                                                                                    |                    |  |
|                          | 0                     | $\langle X \rangle$      |                                 | 0               | $\bigotimes$ |  | Entendi                                                                                                    |                    |  |

### Conclusão do cadastro e envio dos documentos

Pronto! Sua conta está criada! 😳

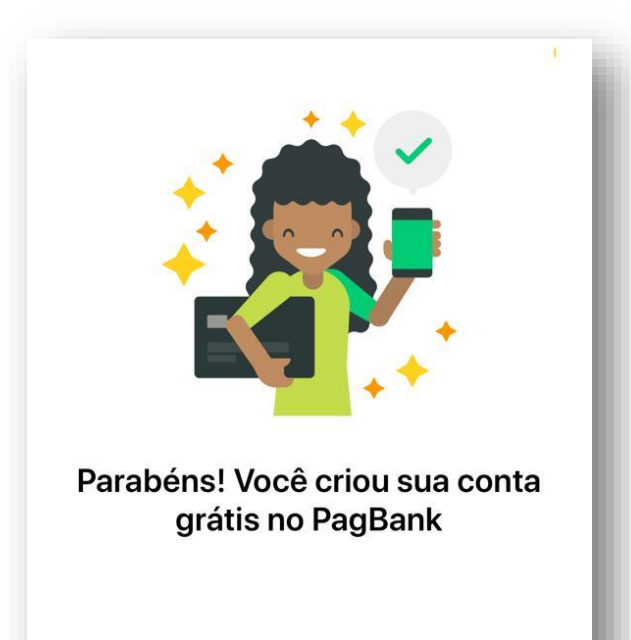

Solicite o cartão da conta gratuitamente

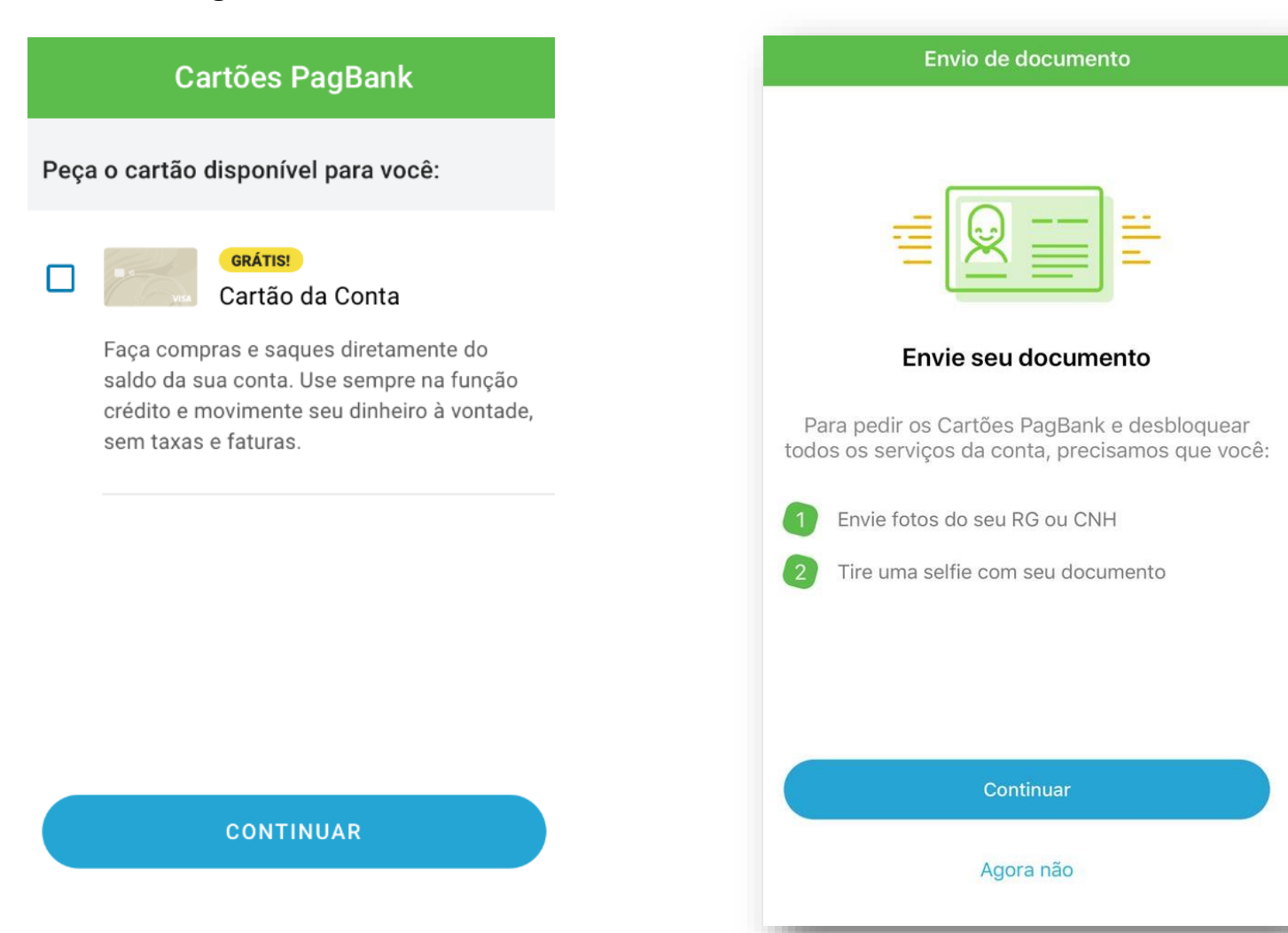

PRÊMIO MAIS IDEB SEDUC

Para ter todos os benefícios do

aplicativo, envie fotos do seu RG ou CNH

Continuar

## PASSO A PASSO

Envio dos documentos e habilitação da conta

Prêmio Mais IDEB

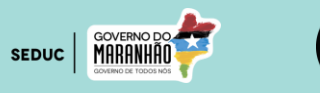

PagSeguro

PagBank

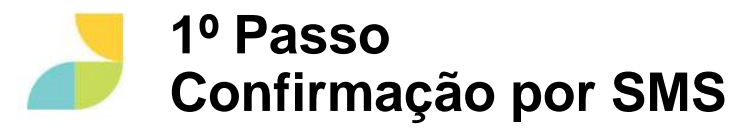

1 – No aplicativo, clique na faixa azul, selecione "Começar habilitação"

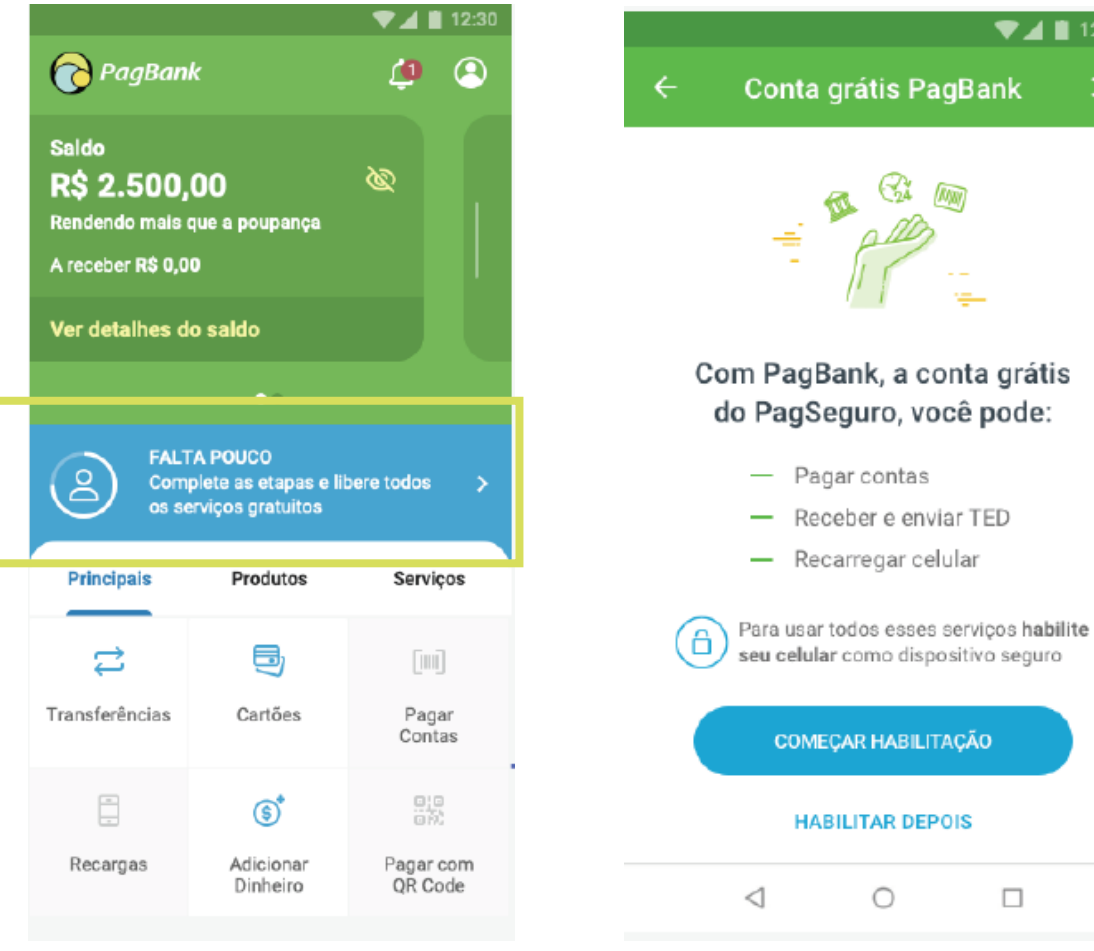

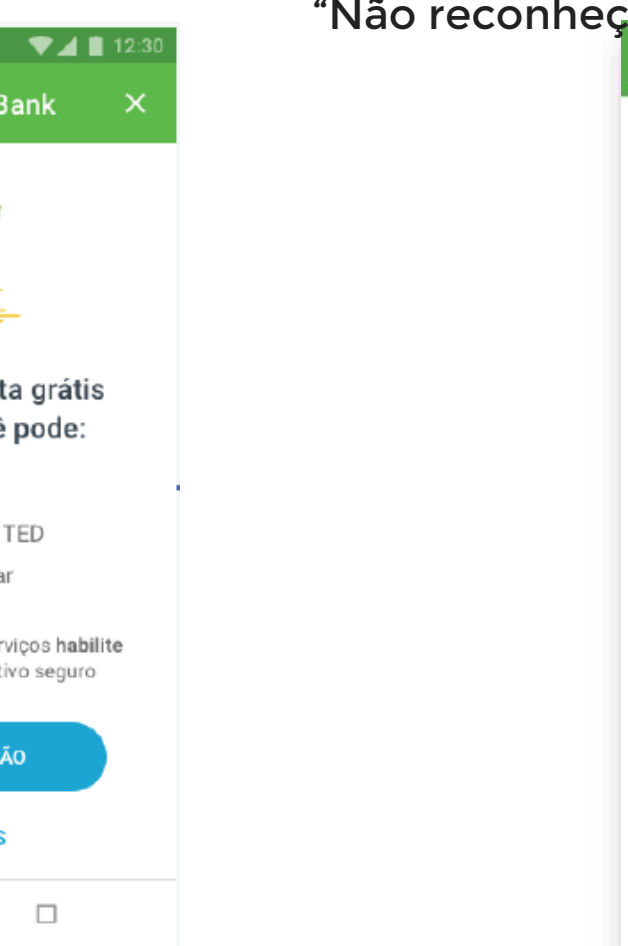

PRÊMIO MAIS IDEB SEDUC

2 - Na sequência, você deve confirmar o DDD e os quatro últimos dígitos do celular que você cadastrou anteriormente. Caso o número esteja certo, clique em "Solicitar SMS" (caso não seja seu número, aperte em "Não reconheço esse número");

Habilitação de Segurança

Enviaremos um SMS com

um código de segurança

Celular cadastrado

(11) \*\*\*\*\*-0120

Não reconheço esse número

SOLICITAR SMS

.....

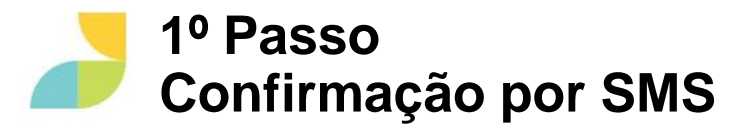

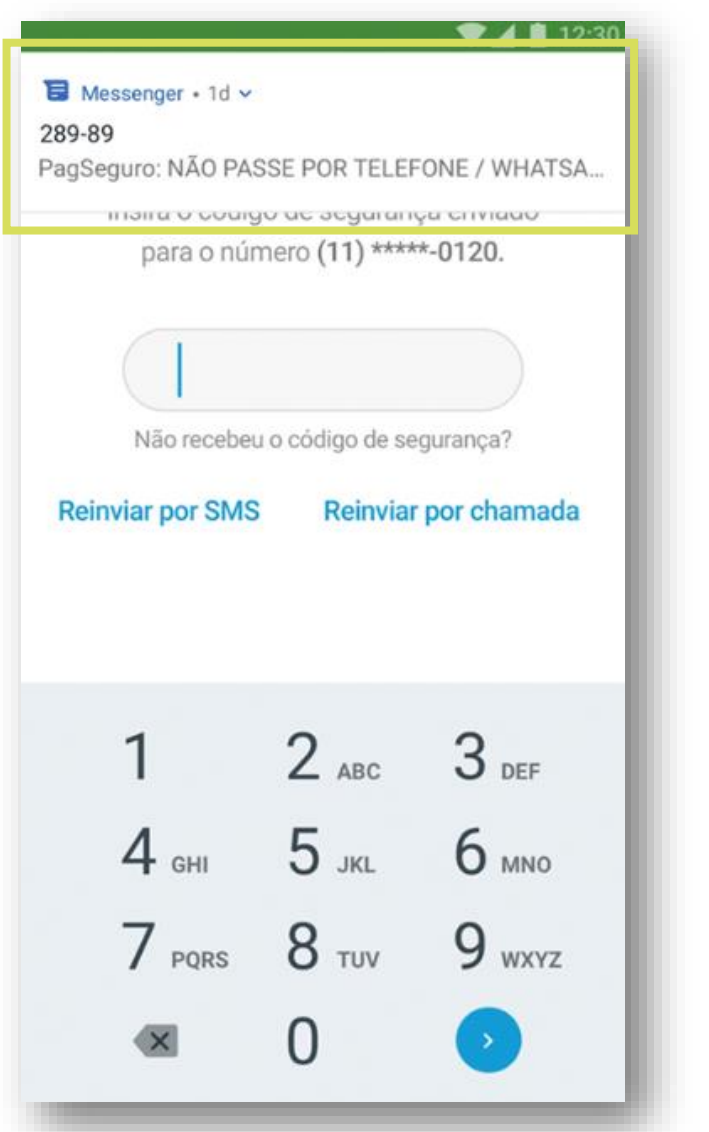

3 - Você irá receber uma mensagem de texto com uma senha numérica (ATENÇÃO: você não deve passar esse código para ninguém - nem mesmo por telefone ou WhatsApp!). Digite esse código no aplicativo PagBank e avance para a próxima tela;

4 - Pronto! O seu celular já foi habilitado via SMS token! Automaticamente você será enviado para o 2° passo.

#### PRÊMIO MAIS IDEB SEDUC

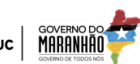

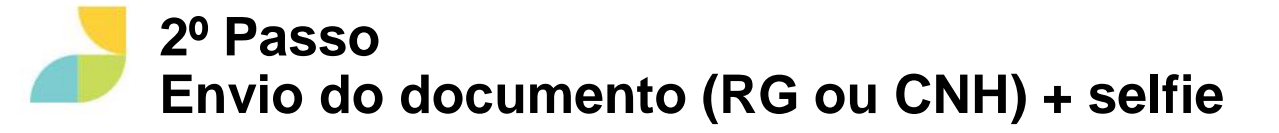

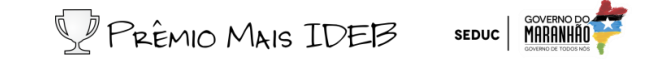

1- Você vai **precisar estar com RG ou CNH em mãos**. Pegue u<del>îm</del> Clique em "Continuar" e depois permita o desses documentos e depois informe qual está com você acesso do PagBank -PagSeguro à câmera do clicando em "Estou com meu RG" ou "Estou com minha CNHS"eu celular;

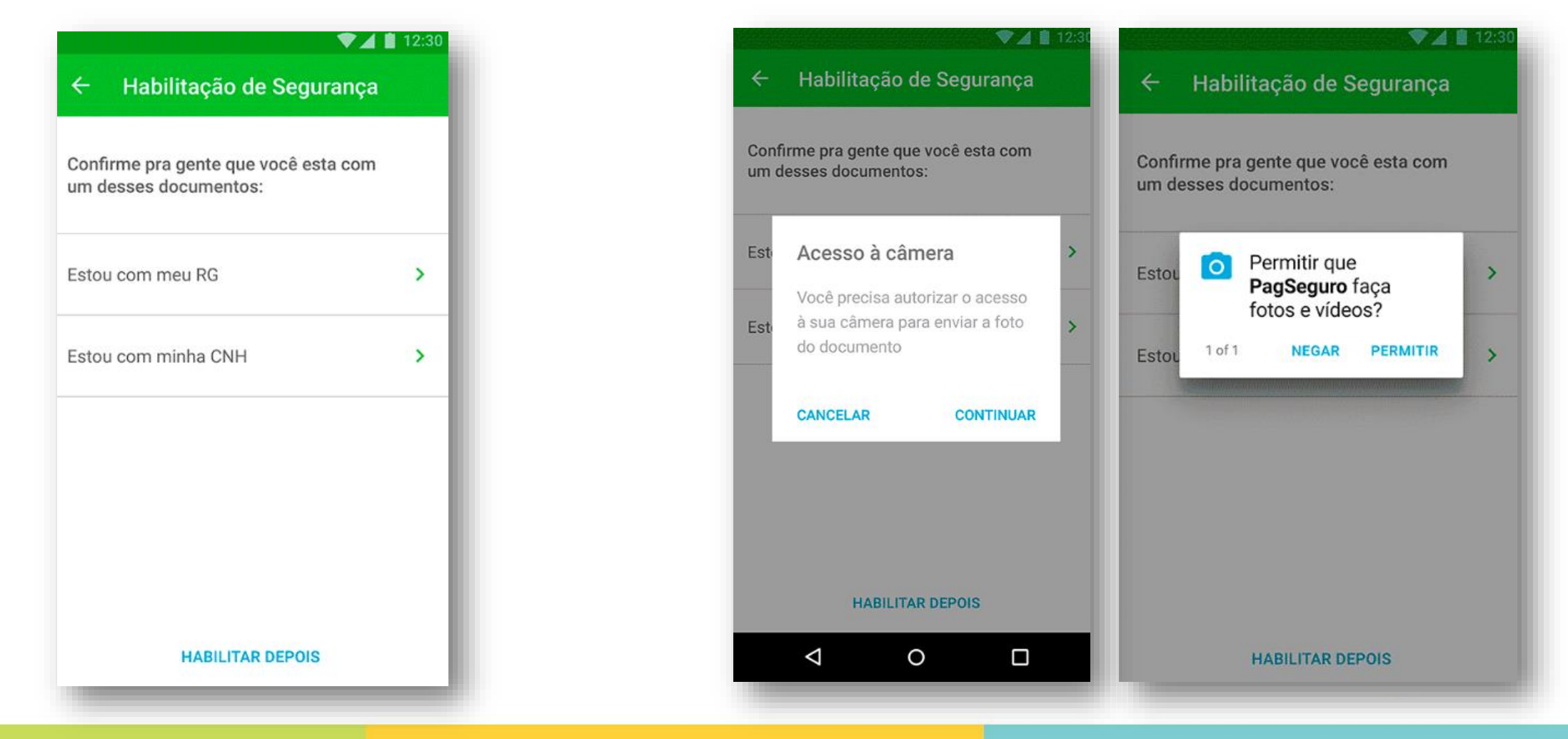

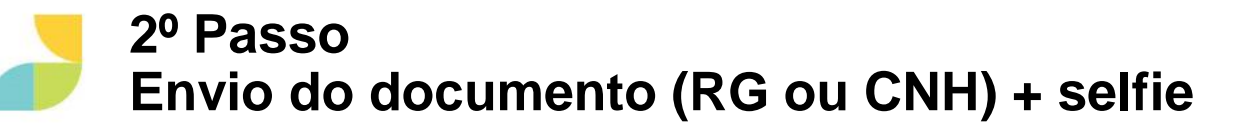

3- Clique em "Tirar foto da frente" e tire a foto da frente do documento indicado anteriormente (o lado da frente é aquele em que aparece a sua foto). Confirme que as informações do documento estão visíveis.

Pontos de atenção!

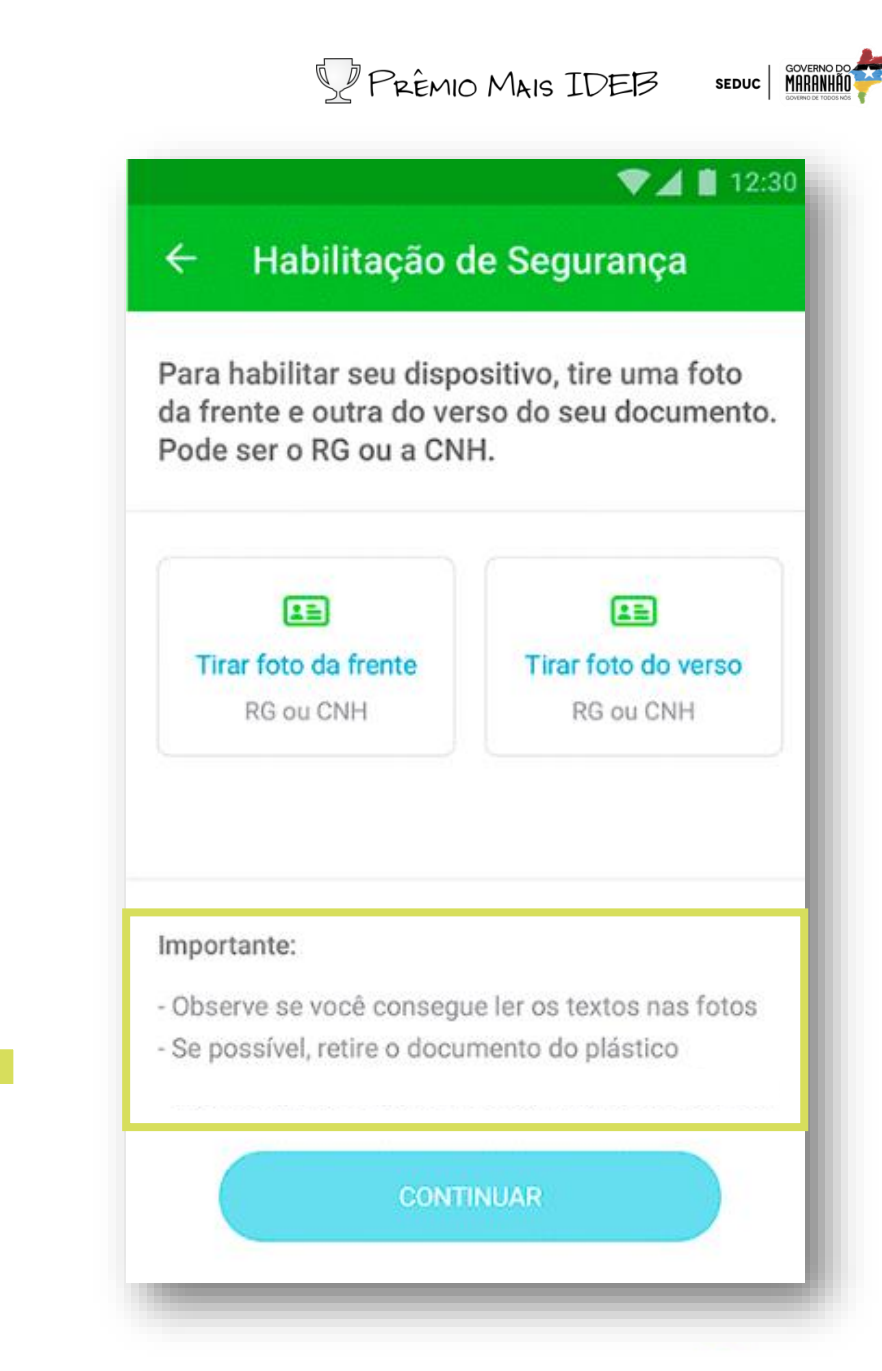

#### 2º Passo Envio do documento (RG ou CNH) + selfie

3- Clique em "Tirar foto da frente" e tire a foto da frente do documento indicado anteriormente (o lado da frente é aquele em que aparece a sua foto). Confirme que as informações do documento

| Para habilitar seu dispo<br>da frente e outra do ve<br>Pode ser o RG ou a CN    | ositivo, tire uma foto<br>rso do seu documento.<br>H. |
|---------------------------------------------------------------------------------|-------------------------------------------------------|
|                                                                                 |                                                       |
| Tirar foto da frente                                                            | Tirar foto do verso                                   |
|                                                                                 |                                                       |
| Importante:                                                                     |                                                       |
| <ul> <li>Observe se você consegu</li> <li>Se possível, retire o docu</li> </ul> | ue ler os textos nas fotos<br>mento do plástico       |
|                                                                                 |                                                       |

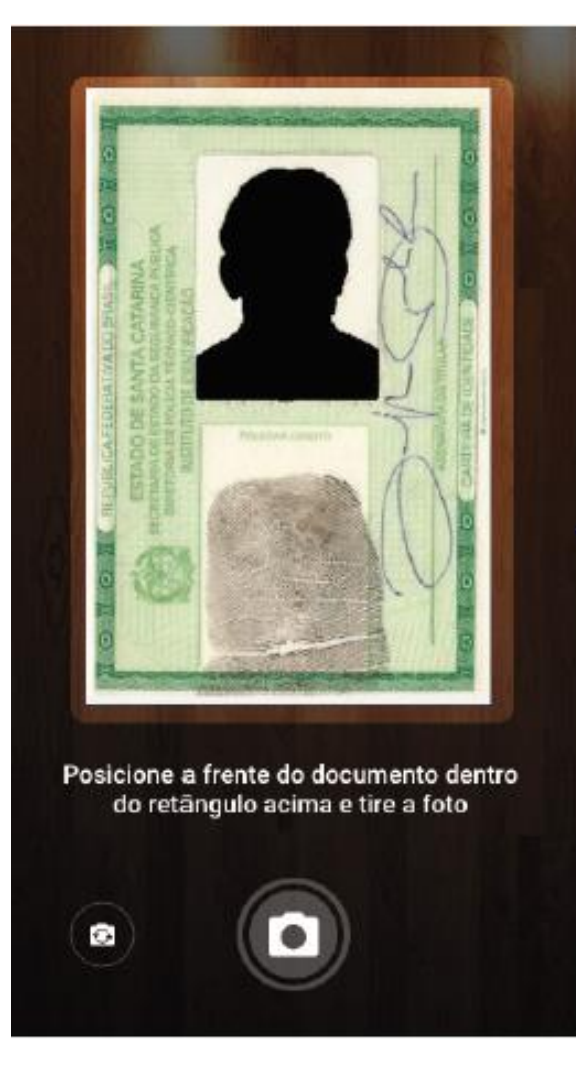

| °           | SÃ0                                  | ROS          | DA         |      |
|-------------|--------------------------------------|--------------|------------|------|
|             | PAULO<br>SÃO P<br>XXXXX<br>CARTO     | IN COEL      | 0 VAL      |      |
| LEN         | - SP<br>AULO -<br>XXXXXXX<br>RIO XXX | HO DA DA COS | 623-42     |      |
| 7.116 DE 29 | SP                                   | COSTA        | A COST     |      |
| 013         | COXXXXX<br>COXXXXX                   |              | A          |      |
| 0           | 19/DEZ<br>XXXX                       |              | 21/DEZ     |      |
| 0           | /1980                                |              | 0 0        | 1    |
|             |                                      |              |            |      |
|             |                                      |              |            |      |
| ocê con     | segue ler as                         | informa      | ções na fo | oto? |
|             |                                      |              |            |      |
|             |                                      | (            | 0114       | 1    |

#### 2º Passo Envio do documento (RG ou CNH) + selfie

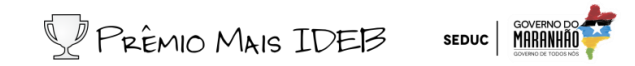

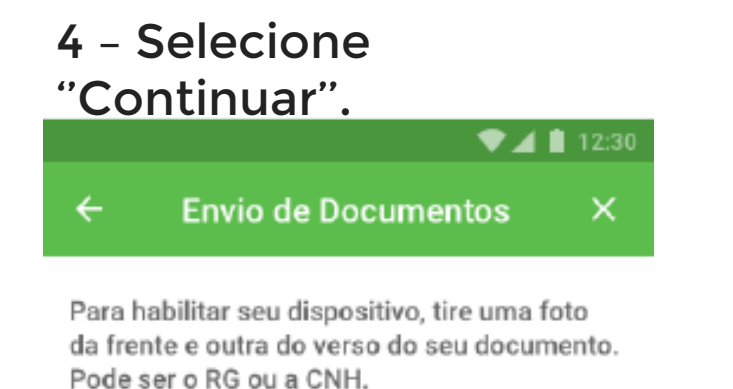

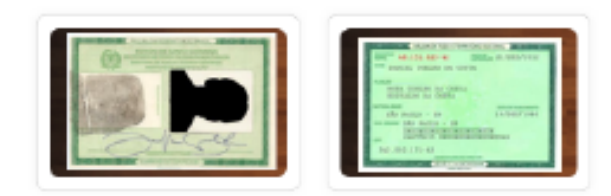

Tirar nova foto

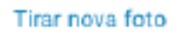

#### Importante:

Observe se você consegue ler os textos nas fotos

- Se possível, retire o documento do plástico

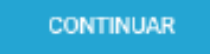

5 – Para seguir, você terá que tirar uma foto sua. Tire a foto e confirme que o rosto está com boa vis

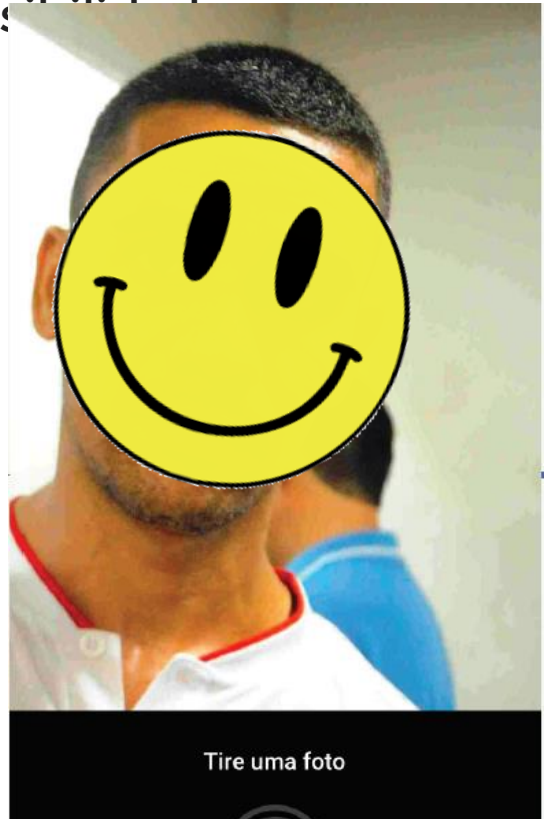

•

\$

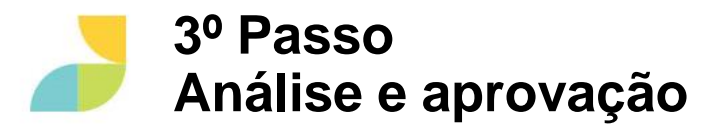

6 - Sua habilitação foi para análise e você terá en - Assim que seus documentos forem aprovados, breve sua certificação de segurança do aparelhovocê passa

PRÊMIO MAIS IDEB SEDUC

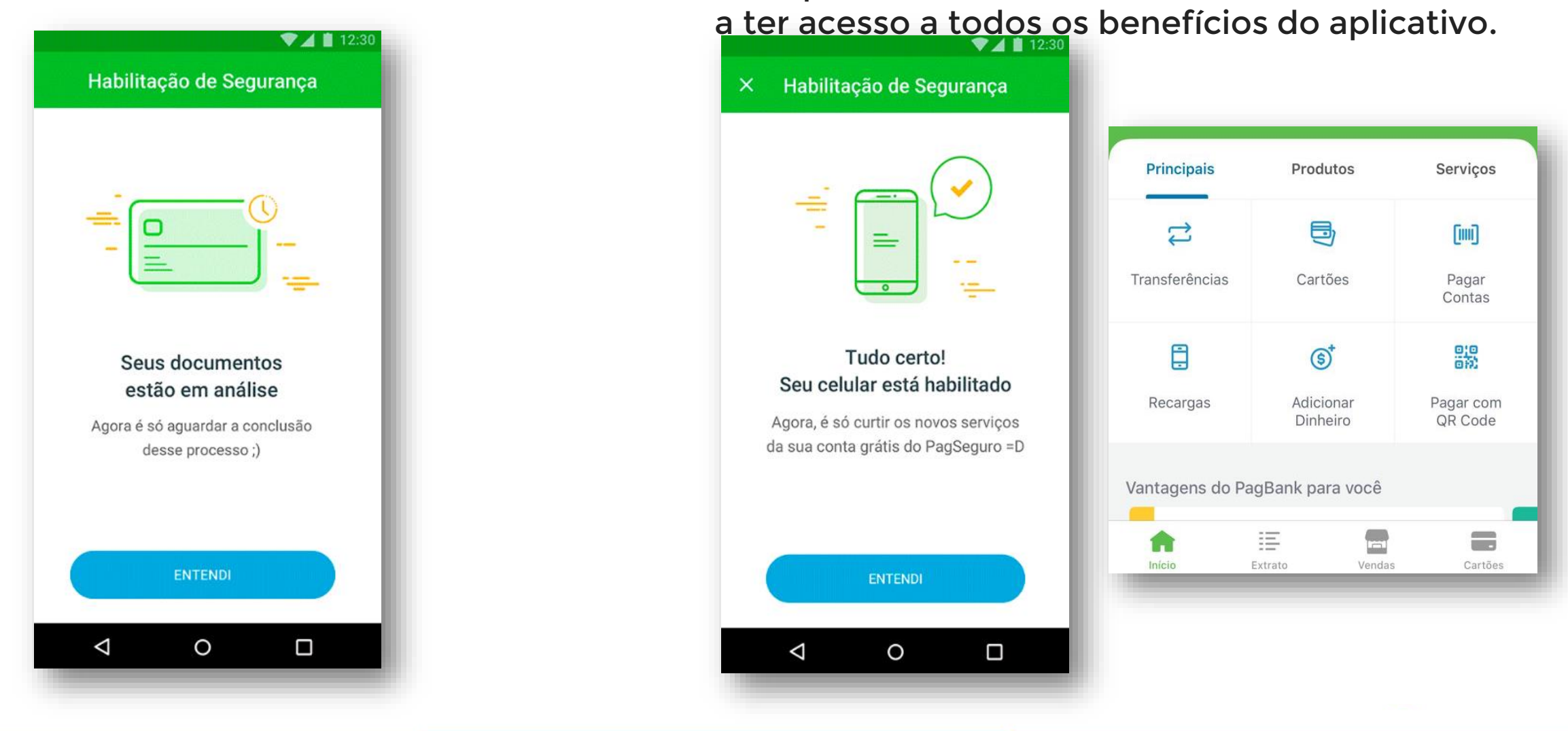

### Seja bem vindo (a)! Tem dúvidas? Acesse <u>aqui</u>!

PRÊMIO MAIS IDEB

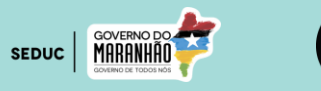

PagSeguro

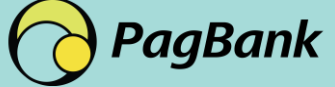